Go to https://stemolympiad.org homepage, click the LOGIN button and enter your student panel.

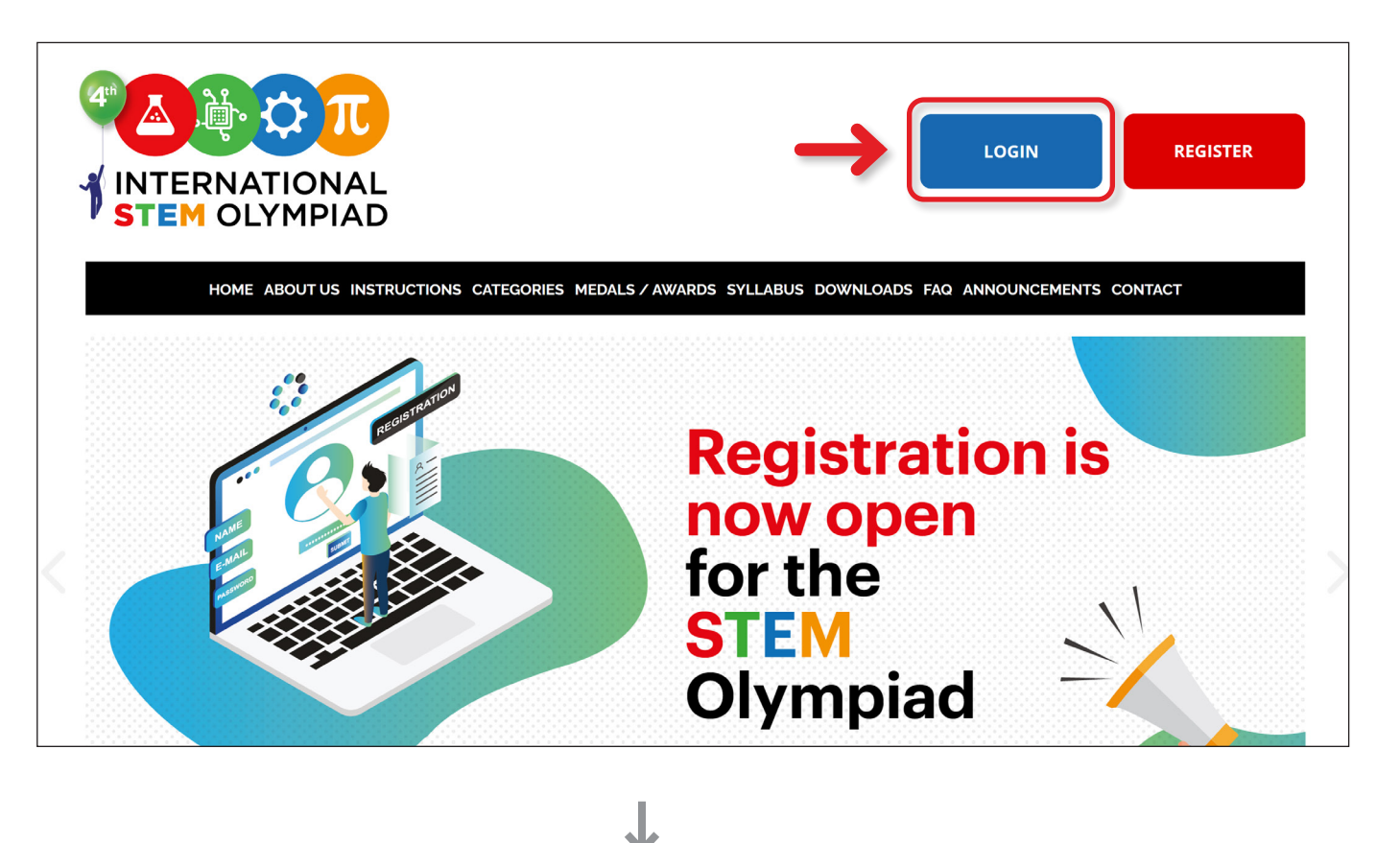

2

After completing the registration and payment process for the Coding category exam, press the button labeled "Open Codementum" on your dashboard and get access to your free CODEMENTUM account.

|      |                                |                                                                                                    | 📞 Dark Mode | Logout |
|------|--------------------------------|----------------------------------------------------------------------------------------------------|-------------|--------|
|      | INTERNATIONAL<br>STEM OLYMPIAD | My Exams<br>Your exam details are below. You can add, update, cancel and also pay for your exam applications. |             |        |
| (99) | Announcements                  | Update                                                                                                    |             |        |
| ۲    | My Exams                       |                                                                                                    |             |        |
| \$   | Payments                       | Coding                                                                                                    |             |        |
| ~7   | Exam Results                   | Name:<br>Grade:                                                                                               |             |        |
|      | Certificates                   | Language: English                                                                                             |             |        |
| Ţ    | Uploads                        | Date: 26 November 2023<br>⊘ €25.00 Paid                                                                       |             |        |
| 19   | Olympiad Calendar              |                                                                                                    |             |        |
| ٢    | My Profile                     | Open Codementum                                                                                               |             |        |

Click the START CODING button and enjoy learning Block, Python and JavaScript coding languages.

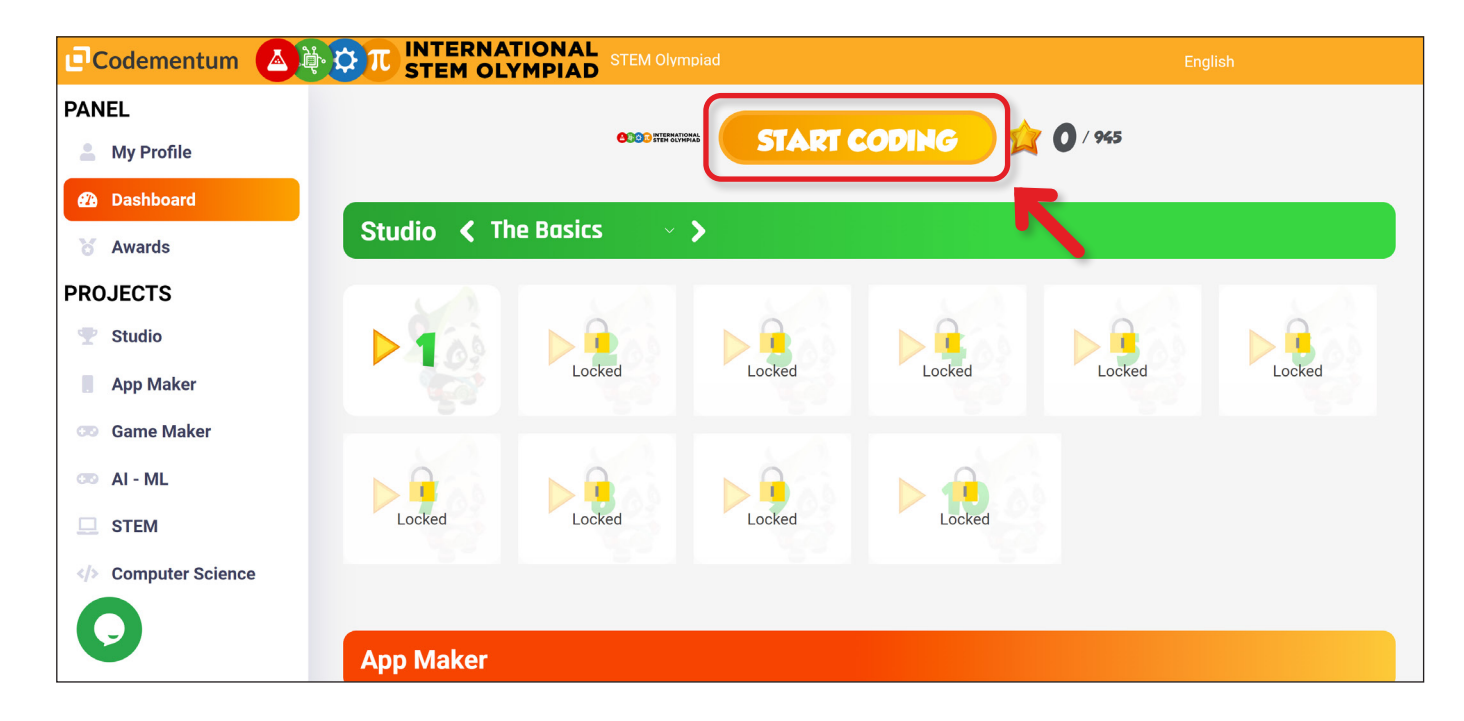